## Master Daily Clear Processes

Last Modified on 10/31/2024 4:12 pm EDT

## **Division Process**

- 1. Navigate to Main Menu / Posting Menu / Daily Clear.
- 2. Select Division Process.

| DAI                      | LY CLEAR MENU  |           |
|--------------------------|----------------|-----------|
| Division Process         | Ascii Totals   | File Name |
| Master Daily Clear       | Division 📲     | hal       |
| Daily Tank Export        | Process Cancel |           |
| Import Customer Balances |                | ID        |
| Import Agris Customers   |                |           |
| Rebuild Ascii File       |                | rt        |

- a. Enter the posting *Division* to be cleared to the accounting system and select **Process**.
- b. Verify the information appears accurate for the location (no duplicates, no out of balance issues indicated by a *Warning* message).
- 3. Select the Green Checkmark.

| Journal # | Date     | Used ID | Туре | Journal Qty | Journal Dollars | History Dollars |
|-----------|----------|---------|------|-------------|-----------------|-----------------|
| 1187      | 03/20/23 | JN      | P    | 0           | 0.00            | 0.00            |
| 1189      | 02/22/23 | SKKC    | S    | 1           | 19.13           | 19.13           |
| 1188      | 03/31/23 | SKKC    | S    | 3           | 755.96          | 755.96          |
| 1186      | 03/20/23 | JN      | S    | 0           | 0.00            | 0.00            |
|           |          |         |      |             |                 |                 |
|           |          |         |      |             |                 |                 |
|           |          |         |      |             |                 |                 |
|           |          |         |      |             |                 |                 |
|           |          |         |      |             |                 |                 |
|           |          |         |      |             |                 |                 |
|           |          |         |      |             |                 |                 |
|           |          |         |      |             |                 |                 |
|           |          |         |      |             |                 |                 |
|           |          |         |      |             |                 |                 |
|           |          |         |      |             |                 |                 |

4. Enter the next posting Division to be processed and press **Tab**. Repeat Steps 3 - 4 until all Divisions have been processed. Press **ESC** when finished.

## Master Clear

Once all posting Divisions have been processed, select Master Daily Clear.

- 1. Leave the *Division* as 0 to process all posting Divisions, enter one Division at a time. Processing all is recommended so there is only one master clear file to import.
- 2. Select Yes to clear all divisions at once if processing all posting Divisions.
- 3. Verify journal and history are in balance and select Process Master Clear.

| Division | Journal # | Date     | User ID | Туре | Journal Qty | Journal Dollars | ^   |                      |
|----------|-----------|----------|---------|------|-------------|-----------------|-----|----------------------|
| 1        | 1187      | 03/20/23 | JN      | Р    | 0           | 0.00            |     |                      |
| 1        | 1189      | 02/22/23 | SKKC    | S    | 1           | 19.13           |     | Journal Totals       |
| 1        | 1188      | 03/31/23 | SKKC    | S    | 3           | 755.96          |     | \$775.09             |
| 1        | 1186      | 03/20/23 | JN      | S    | 0           | 0.00            |     |                      |
|          |           |          |         |      |             |                 |     | History Totals       |
|          |           |          |         |      |             |                 | - 1 | \$775.09             |
|          |           |          |         |      |             |                 |     |                      |
|          |           |          |         |      |             |                 |     |                      |
|          |           |          |         |      |             |                 |     | Drassa Master Clear  |
|          |           |          |         |      |             |                 |     | Process Master Clear |
|          |           |          |         |      |             |                 | _   |                      |
|          |           |          |         |      |             |                 |     |                      |
|          |           |          |         |      |             |                 |     |                      |
|          |           |          |         |      |             |                 |     |                      |
|          |           |          |         |      |             |                 |     |                      |
|          |           |          |         |      |             |                 |     |                      |
|          |           |          |         |      |             |                 |     |                      |
|          |           |          |         |      |             |                 |     |                      |
|          |           |          |         |      |             |                 |     |                      |
|          |           |          |         |      |             |                 |     |                      |
|          |           |          |         |      |             |                 |     |                      |
|          |           |          |         |      |             |                 |     |                      |
|          |           |          |         |      |             |                 |     |                      |

4. Leave the Process Date as it is displayed and choose DAT as the File Type. Select Process.

| File Type |
|-----------|
| ●1 DAT    |
| O2 Excel  |
| O2 Excel  |

- 5. Choose Print.
- 6. Select the appropriate printer and choose **Print**.
- 7. The system will process and return to the Daily Clear menu.

## Agris Users:

If utilizing Daily Positioning Report in Agris view the following video: